# EERP Annual Financial Report Guide (STW-GL-2)

Office of Education Technology: Division of School Technology Services Questions: <u>eerp@education.ky.gov</u> The Annual Financial Report (AFR) captures revenue and expenditure data as of the end of the fiscal year. The AFR is comprised of a revenues and expenditures report by fund as well as a balance sheet report by fund

#### Contents

| Overview                                          | 3  |
|---------------------------------------------------|----|
| Posting Prior Year Adjustments                    | 3  |
| Multi-Year Budget Appropriation Calculation       | 3  |
| Setting Project Start and Actual Completion Dates | 4  |
| Generating the Annual Financial Report            | 5  |
| Prepare AFR Files for Submission                  | 8  |
| AFR Web Submission                                | 10 |

## **Overview**

The Annual Financial Report (AFR) captures revenue and expenditure data as of the end of the fiscal year. The AFR is comprised of two reports -

- 1. Revenues and Expenditures Report by fund
- 2. Balance Sheet Report by fund

The **Revenues and Expenditures by Fund Report** is a summarization and categorization of revenues and expenditures through the end of the fiscal year. Expenditures are sorted by Function and Object and are summarized for inclusion on this report. Revenues are categorized by Fund sources.

The Balance Sheet Summary Report provides a report of Balance Sheet Accounts for each fund.

In addition to producing the Annual Financial Report for submission to KDE, these reports can provide districts with a summarized depiction of their financial position at the end of each fiscal year. The AFR can be generated for the last three years.

# **Posting Prior Year Adjustments**

There are multiple adjusting entries that are required to be entered prior to submitting the Annual Financial Report and Balance Sheet. Refer to the document entitled *Fiscal Year End Processing (BGL-2)* in the *General Ledger-Year End* section of the <u>KDE EERP Munis</u> <u>Support and Guides</u> website for instructions on posting prior year adjustments.

# **Multi-Year Budget Appropriation Calculation**

Reporting of expenditures and revenues for multi-year funds such as Fund 2, 22 and 360 undergo special calculation. This is due to the nature of a multi-year fund whereby the budget is established once in the year of a project's inception but may be expended over several years.

Since AFR Revenues and Expenditures Report prints budgets for a single fiscal year, reported budgets for projects with activity beyond a single fiscal year may appear distorted. When the AFR is generated, the following calculation takes place to minimize the distortion:

Project Budget - Prior Year Actuals = Reporting Year Budget

Actual Start and End Dates set on the Project Master records determine which Fund 2, Fund 22 and Fund 360 projects are included in the AFR budget calculation. Any actual amounts posted during the reporting year appear on the AFR regardless of the dates set in the Actual Start and End Date fields on the Project Master record.

# **Setting Project Start and Actual Completion Dates**

Project Start and Actual Completion Dates determine the Fund 2, 22 and 360 projects included in the AFR budget calculation. To exclude new-year projects, the Project Master should contain an **Actual date range** for each project outside the reporting year. Below is a matrix that describes the effect of the **Actual date range** on budget calculations for multi-year accounts.

**Note:** The **Projected date range** has no effect on accounts missing from or being included in the Annual Financial Report. Districts must use the **Actual date range** fields to ensure accurate reporting.

#### Added to budget calculations?

| No Dates in Actual date range fields             | Yes  |
|--------------------------------------------------|------|
| Actual Start Date only, before reporting year    | .Yes |
| Actual Start Date only, after reporting year     | No   |
| Actual End Date only, before reporting year      | No   |
| Actual End Date only, after reporting year       | Yes  |
| Actual Start and End Dates before reporting year | No   |
| Actual Start and End Dates after reporting year  | No   |
| Actual Start Date before reporting year,         |      |
| Actual End Date after reporting year             | .Yes |

#### Select:

Financials >General Ledger >Project Accounting >Projects within General Ledger >Project Master

- 1. Find records.
- 2. Move through each of the projects checking that all projects have correct information in the **Actual date range** fields.

If a project has incorrect dates in the **Actual date range** fields, select the project and update the information. *Example: Only FY24 grants should have an* **Actual date range** of 07/01/2023-06/30/2024.

# **Generating the Annual Financial Report**

In this step, all Annual Financial Report & Balance Sheet files will be generated.

#### Select:

Financials >General Ledger Menu >Inquiries and Reports >State Specific Reports >South>Kentucky Reports >AFR/BS Reports

The following screen is displayed:

| 🐝 AFR / BS                | Repo  | orts [KI    | DE]         |             |             |
|---------------------------|-------|-------------|-------------|-------------|-------------|
| × Ð                       | •     | 0           | PBS         | 8           | D           |
| Close Output              | Print | Display     | PDF         | Save        | Define      |
| AFR / BS Reports [KD      | E]    |             |             |             |             |
| Define Criteria           |       |             |             |             |             |
| Execute this report       |       |             |             | •           |             |
| Fiscal year for reports * |       |             |             |             |             |
| Include account datail    | _     |             |             |             |             |
| Output balance sheet      |       |             |             |             |             |
| Output AER                |       |             |             |             |             |
| ouporten                  |       |             |             |             |             |
|                           | OF    | Proof Repor | t Only      |             |             |
| Output file options       |       | lectronic F | ile && Spr  | eadsheet (  | Dnly        |
|                           | OF    | Proof Repor | t, Electroi | nic File && | Spreadsheet |
|                           |       |             |             |             |             |
|                           |       |             |             |             |             |
|                           |       |             |             |             |             |
|                           |       |             |             |             |             |
| Electronic File Paths     |       |             |             |             |             |
| AFF Electronic File:      |       |             |             |             |             |
| AFR Proof Report:         |       |             |             |             |             |
| AFR Electronic File:      |       |             |             |             |             |
| AFR Spreadsheet:          |       |             |             |             |             |
| BS Electronic File:       |       |             |             |             |             |
| BS Spreadsheet:           |       |             |             |             |             |

5 | Page

1. Select the **Define** button.

**NOTE:** The Define screen must be defined with BOTH the "**Include account detail**" box checked and without the "**Include account detail**" box checked (The steps below begin with NOT checking the "include account detail" box.) The "**Include account detail**" box is used to research discrepancies and identify the exact accounts used to calculate the rolled-up amount or for the detail files to submit to KDE, and it creates the required AFR reports with expenditure detail. The steps below will take you through both processes.

2. First define *without* "Include account detail" box checked. Enter the fiscal year in the **Fiscal year for reports** field. (The AFR can be generated for any of the three prior years.)

| 🔆 AFR / BS                                       | Reports [KDE]                                                                                              |
|--------------------------------------------------|----------------------------------------------------------------------------------------------------|
| Close Accept                                     | Cancel                                                                                                    |
| AFR / BS Reports [KD<br>Define Criteria          | E] > 🖍                                                                                                    |
| Execute this report<br>Fiscal year for reports * | Now •<br>2024                                                                                              |
| Include account detail                           |                                                                                                    |
| Output balance sheet                             |                                                                                                    |
| Output AFR                                       |                                                                                                    |
| Output file options                              | Proof Report Only     Electronic File && Spreadsheet Only     Proof Report, Electronic File && Spreadsheet |

- 3. The **Output Balance Sheet** box and **Output AFR box** print the Balance Sheet Report as well as the Revenues and Expenditures by Fund Report. Make sure these boxes are check marked in the first define.
- 4. Select an Output file option:

Below are the options you may choose from and the descriptions. However, you may choose "Proof Report Electronic File & Spreadsheet" for both times you define.

| Output Options    | Output Results                                                                                                    |
|-------------------|----------------------------------------------------------------------------------------------------|
| Proof Report Only | This option allows user to print or spool the report. This option also displays the Segment Find window allowing the user to report on |

| Output Options                              | Output Results                                                                                                    |
|---------------------------------------------|----------------------------------------------------------------------------------------------------|
|                                             | selected segments. This is valuable when researching reporting discrepancies.                                     |
| Electronic File & Spreadsheet Only          | This option allows user to create the electronic file and spreadsheet files.                                      |
| Proof Report, Electronic File & Spreadsheet | This option allows user to print or spool the report as well as create the electronic file and spreadsheet files. |

- 6. After setting the above options click **Accept**.
- 7. Select **"Save"** and those files are created and in the Spool Directory. Select **Print** or choose **Output** to select an output method.

# <u>Note:</u> You will choose Save for the spreadsheet files needed for submission to KDE.

8. Select the **Define** button again and make sure to set the "**Include account detail**" box with a checkmark. Choose the "**Proof Report, Electronic File & Spreadsheet**" output option after setting the other options. Select **Accept.** 

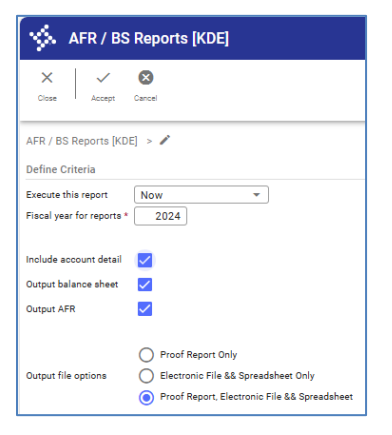

9. Select "Save" again and the detail files will be created.

**Errors In Processing:** The program may return errors identified during processing. The following edits/conditions will require corrections/action before producing and submitting the report to KDE:

- a. "Activity does not exist for fund X": Appears on the last page of the AFR report when Revenue or Expenditure activity does not exist for funds 1, 2, 310, 320 or 51. These funds should ALWAYS have recorded activity. Make appropriate corrections for the fund(s) identified before attempting to create the AFR/Balance sheet files.
- b. "Balancing errors exist, only output file option paper/spool is allowed": Appears if the total assets do not equal the sum of total liability plus total fund balances, per fund. This message appears only for output options Electronic File and Spreadsheet Only or Proof Report, Electronic File & Spreadsheet. Select File, Output and the desired printer or spool the report. The following error "Fund X total assets are not equal to the total liability and fund balance" will appear at the end of the balance sheet report. Review the fund in error and make the appropriate corrections before creating the AFR/Balance files.
- 10. When both of the processes are complete, there will be seven files created, four of which will be submitted to KDE.

In the list below, the XXX represents your District Number. The last four digits will reflect the number of times the AFR has been generated.

**Note:** Make note of the following files created for transferring to KDE:

| AFR Detail Function Electronic Media File  |
|--------------------------------------------|
| AFR Summary Spreadsheet File               |
| Balance Sheet Detail Electronic Media File |
| Balance Sheet Summary Spreadsheet File     |
|                                            |

# Prepare AFR Files for Submission

The Annual Financial Report (AFR) electronic media and spreadsheet files created in EERP are submitted thru a web-based application. This is the same application used to submit the Tentative Budget.

Below are the instructions to prepare the AFR files for submission. These instructions are used after the AFR and Balance Sheet files have been created with detail and without detail as directed above. Only four AFR/BS files will need to be submitted - AFF, ASR, BS and the BSF file.

## Select ASP Admin > Transfer a File

- 1. Choose "Download from Spool Directory"
- 2. Seven files should have been created when the AFR/BS electronic files were created. Four of these files will be submitted to KDE (AFF, ASR, BS and BSF).

Click on the **AFF** file then select **Accept** and open the file. The file will open in text format.

- Select <u>File >Save As</u>. Save your file to a location that can be easily identified and located. (Suggestion: create a "KDE Files for Submission" folder). Do not change the name of the file. Click <u>Save</u>.
- 4. Repeat steps 1-3 above to save the ASR, BS and BSF files.
- 5. You will have four AFR/BS files in your folder to be submitted using the web-based application process (AFF, ASR, BS and BSF).

#### **AFR Web Submission**

The web-based application is the same as used to submit SEEK trend data and Tentative Budget. Once the AFR Files have been prepared, follow the instructions below for submission.

 Go to the SEEK District Data Submission login screen located at the following web address:
 SEEK Login Screen

SEEK Login Screen

| Kentucky.gov                                                                                                    | KY Agencies ( KY Services ( Search                                                                                                    |
|----------------------------------------------------------------------------------------------------|----------------------------------------------------------------------------------------------------|
| SEEK                                                                                                    |                                                                                                    |
| SEEK District Data Submission                                                                                                    |                                                                                                    |
| Login<br>Welcome to the web based forms electr<br>Education. Web based forms will create<br>Please enter your user name and paser<br>district's web administrator.<br>User<br>Pa<br>Before your third try, click here if you h | onic submission page! This process is a result of the enhancements made to the SEEK application at the Department of<br>more efficient and effective data collection process.<br>ord to access a web based form. If you need assistance obtaining a user name or password, please contact your<br>Name: |
| Contact Us   Copyright © 2008 Commonwealth of Kentucky                                                                                                    |                                                                                                    |

 Enter your user name and password and click the Submit button.
 Successfully entering your user name and password will open the SEEK District Data Submission Home page.

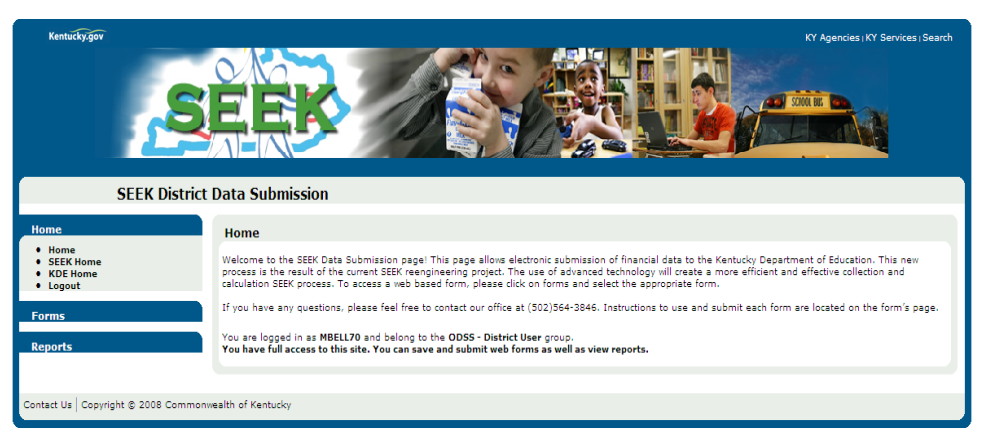

3. Click the **Forms** link on the left side of the screen.

The list will expand to reveal the available forms options.

| Kontrityger                                                                                                    |                                                                                                    |
|----------------------------------------------------------------------------------------------------|----------------------------------------------------------------------------------------------------|
| SEEK District                                                                                                    | Data Submission                                                                                                    |
| Home                                                                                                    | Home                                                                                                    |
| SEEK Forms & Tools                                                                                                    | Welcome to the SEEK Data Submission page! This page allows electronic submission of financial data to the Kentucky Department of Education. This new process is the result of the current SEEY reaching and |
| Tax Forms                                                                                                    | calculation SEEK process. To access a web based form, please click on forms and select the appropriate form.                                                                                                |
| Transportation Forms                                                                                                    | If you have any questions, please feel free to contact our office at (502)564-3846. Instructions to use and submit each form are located on the form's page.                                                |
| Financial Forms                                                                                                    | You are logged in as SEIFLER and belong to the District User group.<br>You have full access to this site, You can save and submit web forms as well as view reports.                                        |
| Audited AFR     Unaudited AFR     Tentative Budget     Working Budget     Classified Staff Data     Professional Staff Data     Salary Data |                                                                                                    |
| Other Forms                                                                                                    |                                                                                                    |
| Reports                                                                                                    |                                                                                                    |
| Contact Us   Copyright © 2008 Common                                                                                                    | wealth of Kentucky                                                                                                    |

4. Click the Unaudited or Audited AFR link (choose correct version) under the list of Forms options to go to the Annual Financial Record.

| Kentuskyger                                                                                                    | District Data Submission             | SEE                           | K                |                                         |
|----------------------------------------------------------------------------------------------------|--------------------------------------|-------------------------------|------------------|-----------------------------------------|
|                                                                                                    |                                      |                               |                  |                                         |
| Home                                                                                                    | Annual Finance Record - Un           | audited                       |                  |                                         |
| SEEK Forms & Tools                                                                                                | Open: 7/10/2013 - 12/31/2020         |                               |                  |                                         |
| Tax Forms                                                                                                    | Please input the appropriate data an | d then press 'Submit' when yo | ou are finished. | For Help, please read the Instructions. |
| Transportation Forms                                                                                              | District                             | Adair County                  | ×                |                                         |
| Transportation Forms                                                                                              | Form History:                        | New                           | ×                |                                         |
| Audited AFR     Unaudited AFR     Unaudited AFR     Tentative Budget     Working Budget     classified Staff Data |                                      |                               |                  |                                         |
| Professional Staff Data     Salary Data                                                                           | AFR Detail (AFF)                     |                               | Browse           | E                                       |
| Superintendent Compensation     Indirect Cost Adjustment                                                          | AFR Summary (ASR)                    |                               | Browse           |                                         |
|                                                                                                    | Balance Sheet (BS)                   |                               | Bronse           |                                         |
| Other Forms<br>Reports                                                                                            | Balance Sheet Summary (BSF)          |                               | Browse           |                                         |
|                                                                                                    | District did NOT spend on:           |                               |                  |                                         |
|                                                                                                    | Debt Service?                        |                               |                  |                                         |
|                                                                                                    | Bond Debt SFCC?                      |                               |                  |                                         |
|                                                                                                    | Textbooks?                           |                               |                  |                                         |
|                                                                                                    | Revenues 4950?                       |                               |                  |                                         |
|                                                                                                    | Vehicles?                            |                               |                  |                                         |
| 1                                                                                                    | Bond Debt KISTA Energy?              |                               |                  |                                         |
|                                                                                                    | Debt Federal On Behalf?              |                               |                  |                                         |
|                                                                                                    | Submit as a Test?                    | Submit Cancel                 |                  |                                         |

5. Click the Browse button at the end of the AFR (AFF) row. It will allow you to choose which file to upload by opening the Choose file screen.

137 KB

60 KB

4 KB

6 KB

- Name
   Date modified
   Type
   Size

   ✓ AFF1560004.txt

   10/22/2013 1:16 PM

   Notepad++ Docu...
- 6. Click the file you wish to upload, such as AFF1560004.txt.

7. Click the <u>Open button</u>. The Choose file screen will close returning to the SEEK Data Submission screen. The file location and name now appears in the AFR (AFF) text box. Do not be concerned that the entire file location can't be seen.

10/22/2013 1:17 PM Notepad++ Docu...

10/22/2013 1:18 PM Notepad++ Docu...

10/22/2013 1:18 PM Notepad++ Docu...

- 8. Repeat steps 5-7 for each remaining file (ASR, BS and BSF).
- After all four files have been uploaded, click the Submit button to upload the files.
   Once the files have been successfully submitted, a confirmation screen will appear.

| Kentucky.gov                                                                                                    | KY Agencies (KY Services   Search                                                                                 |
|----------------------------------------------------------------------------------------------------|----------------------------------------------------------------------------------------------------|
| S                                                                                                    |                                                                                                    |
| SEEK District                                                                                                    | Data Submission                                                                                                   |
| Home                                                                                                    | Confirmation                                                                                                    |
| Forms                                                                                                    | Your file(s) have been uploaded pending approval. An email has been sent to the Kentucky Department of Education. |
| Trend Data     Tax Rate Levied     Audited AFR     Unaudited AFR     Tentative Budget     Transportation Adjustment EOY     Blind & Deat Transportation     Blind & Deat Transportation     Reports |                                                                                                    |
| Contact Us Copyright © 2008 Common                                                                                                    | wealth of Kentucky                                                                                                |

The submission process is now complete.

ASR1560004.txt

BS1560004.txt

BSF1560004.txt

Errors may be received when submitting the reports. For explanation and possible resolution to errors, refer to the appropriate submission guide, *Unaudited AFR Submission Guide* or the *Audited AFR Submission Guide*. These guides are found in the *General Ledger-Year End* section of the <u>KDE EERP Munis Support and Guides</u> webpage.

To exit the screen, click the close button 🔯 and the screen will close.